# 2.承 諾(加入者の操作)

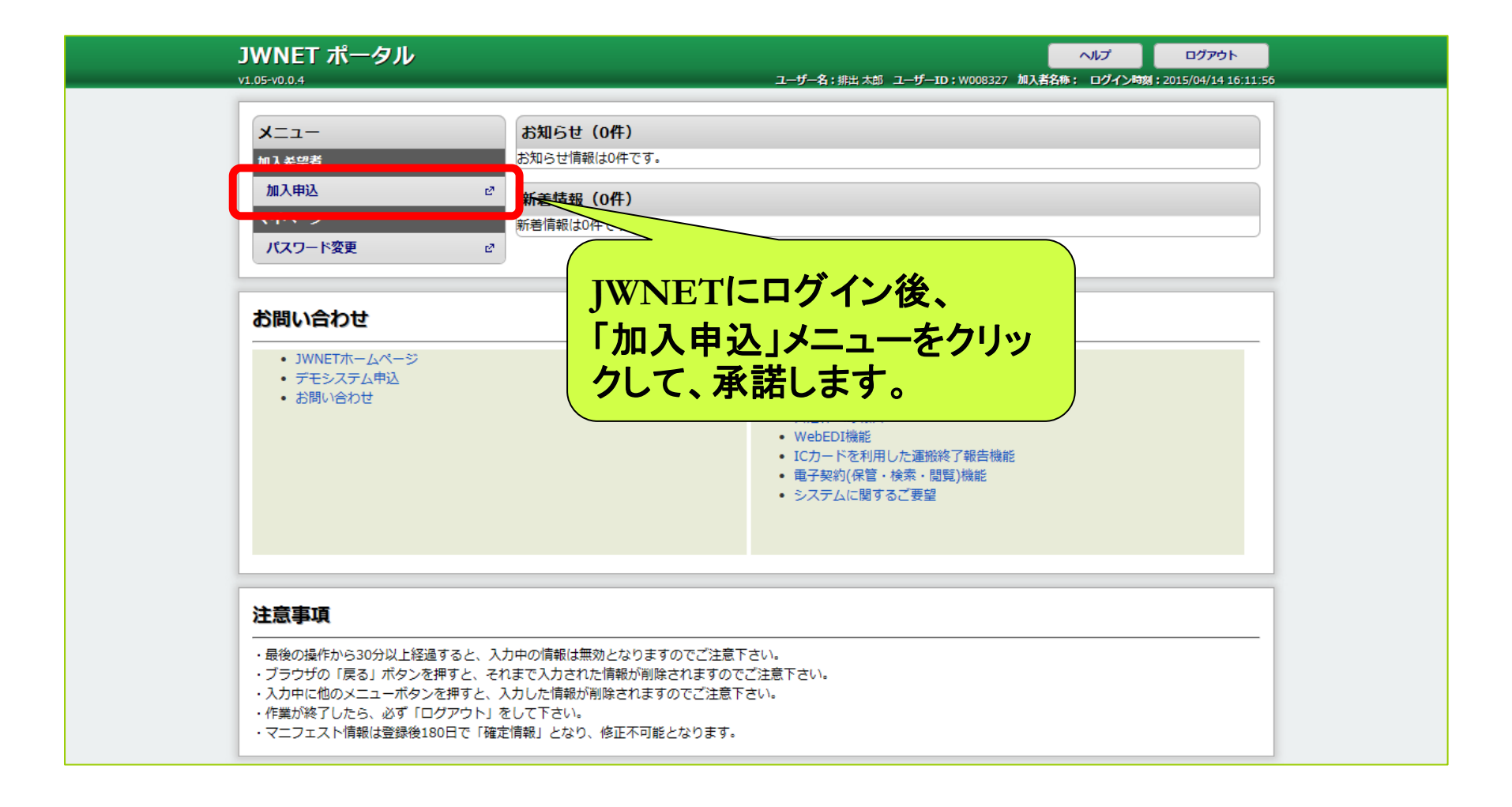

## 2.承 諾(加入者の操作)

| 加入者                      | <b>管理シス</b>                          | ペテム                               |                                           | 間じる<br>5/04/14 15:49:40 |
|--------------------------|--------------------------------------|-----------------------------------|-------------------------------------------|-------------------------|
| 業務メニコ                    | L—                                   | JWNETご加入のお申し込み                    |                                           | 5/04/14 10.40.40        |
| 加入申込                     | ①入申込<br>加入者情報入力<br>からうかくへんと          | JWNETご加.                          | 1入のお申し込み                                  | USR2001200              |
| 加入者情報                    |                                      | 下記内容をご確認のうえ、「申し込む」ボタンをクリックしてください。 |                                           |                         |
|                          |                                      | 入力内容の確認                           |                                           |                         |
|                          |                                      | 利用者情報                             |                                           |                         |
|                          |                                      | 加入区分                              | 排出事業者                                     |                         |
|                          |                                      | 料金区分                              | C料金                                       |                         |
| ①「加<br>ニュー<br>代表者<br>容が表 | 入者 <sup>、</sup><br>をクリ<br>者が登<br>長示さ | 情報入す<br>リックする<br>登録申込<br>れます。     | カ」メ<br>ると、利用<br>をした内<br>。<br>期間20172階     |                         |
|                          |                                      | 西洋雅史                              | 来示部「111日四二一番号」 短町人ジエア / 隋<br>02-5275-7111 |                         |
|                          |                                      | 电调度与<br>FAX番号                     | 03-5275-7112                              |                         |

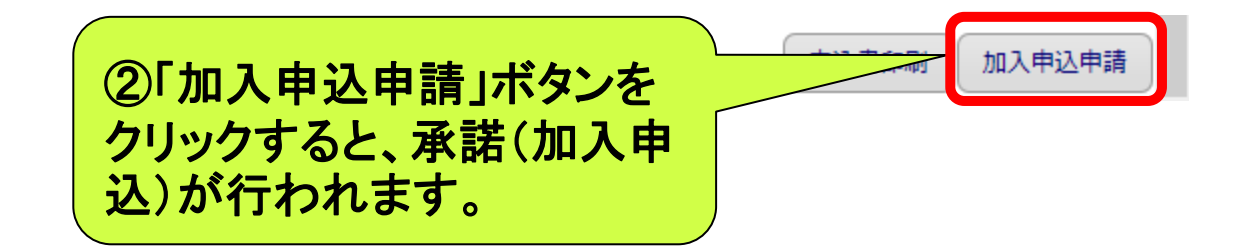

### (メールはイメージです。)

### JWNET側で確認・承認後、メールアドレス宛に加入者番号とパスワードが送付されます。

件名: 【JWNET】加入手続き完了のお知らせ(1/2)

3.申込み内容の確認・承認

仮申込 テスト 様

JWNET へ加入申し込みいただき、誠にありがとうございます。 以下の件をお知らせいたします。

【加入手続き完了のお知らせ】(1/2)

 ■加入区分: 排出事業者
■加入者番号: 1952073
■加入契約成立日: 平成27年04月14日
■JWNET 「電子マニフェストシステム」ログインURL
▼ Web方式 <u>https://www</u> ケイタイ方式 https://mobile.

\_\_\_\_\_

○加入証等はマイページからダウンロード・印刷できます。 ○仮パスワードは、メール「【JWNET】加入手続き完了のお知らせ(2/2)」をご確認ください。

【自動引き落とし(口座振替)をご希望の方】 「預金口座振替依頼書」を下記宛先まで郵送いただくようお願いいたします。 預金口座振替依頼書

http://www.jwnet.or.jp/jwnet/pdf/NO\_08\_kouzafurikae\_henkou.pdf

#### 【利用開始日】

OEDI 利用開始日と利用開始日

EDI 方式の利用申込みの際、「EDI 利用開始日」が「加入契約成立日」から90日以内の場合、 上記設定をしなくても、当該「EDI 利用開始日」が「利用開始日」となります。

\_\_\_\_\_

【基本料の請求】

■利用開始日の月から基本料が発生し、翌月に請求します。

件名: 【JWNET】加入手続き完了のお知らせ(2/2)

仮申込 テスト 様

以下の件をお知らせいたします。

【加入手続き完了のお知らせ】(2/2)

■加入区分: 排出事業者 ■仮パスワード: h4nk5cmr

○加入者番号は、メール「【JWNET】加入手続き完了のお知らせ(1/2)」をご確認ください。 ○本メールが届いてから 30 分程度経過すると、JWNET にログインできるようになります。

#### 【ご注意】

こちらのメールアドレスは送信専用です。 直接返信されても返答できませんのであらかじめご了承ください。

【JWNET サポートセンター】 TEL、0800-800-9023 / FAX、03-5275-7112 月-金曜日 9:00~17:00 (祝祭日、12月29日~1月3日を除く) e-mail:<u>info@jwnet.or.jp</u> Ver.02.00